## 家庭の無線 LAN (wi-fi) への接続方法

ご家庭でお使いの無線 LAN 親機(スマートフォンの場合はテザリング機能)と接続する ことで、貸与されている端末でインターネットに接続することができます。 一般的な接続方法は以下のとおりです。

お使いの無線 LAN 親機(モデムやルータ)の「SSID」「パスワード(ネットワークセキュリティーキー)」を確認する

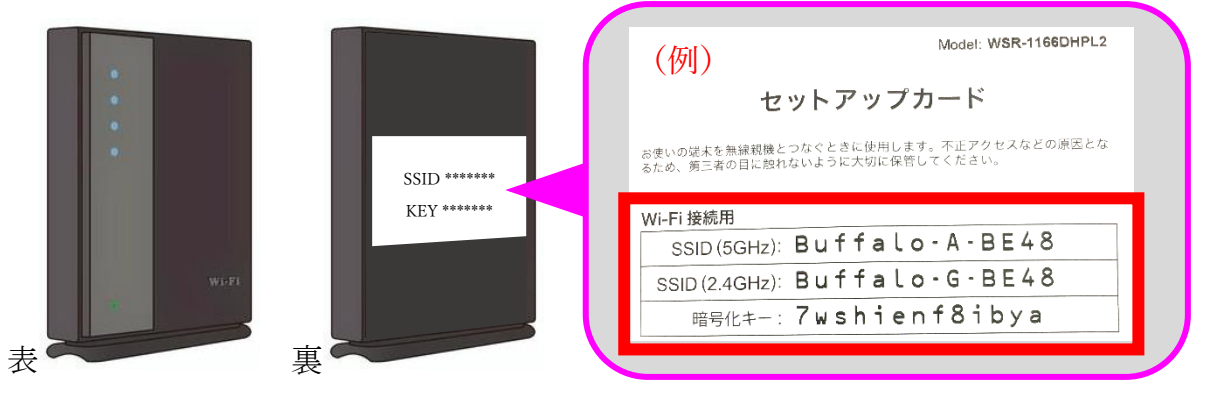

スマートフォンの「テザリング機能」を利用する方は、以下の QR コードを読み取って確認 してください。(OS によって確認方法が異なります)

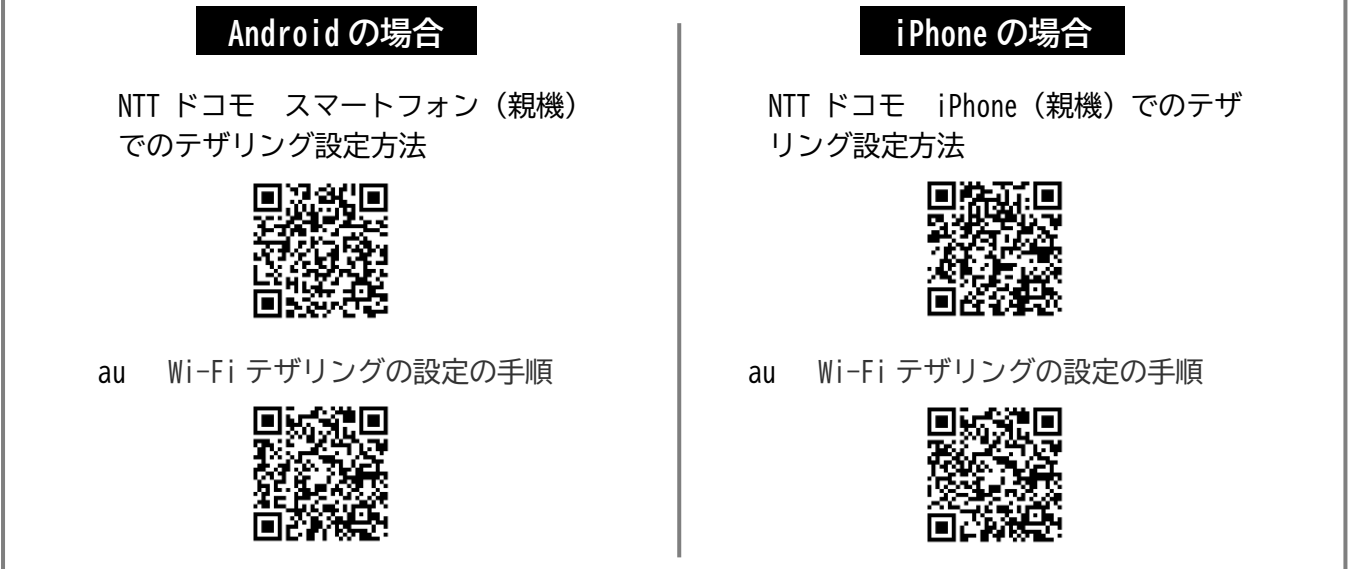

2. 端末のインターネットアイコン(地球儀のマーク)をクリック(指でタップ)する

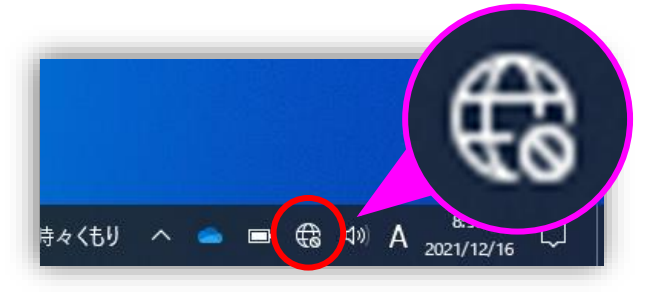

3. SSIDを選択し「接続」をクリック(指でタップ)する

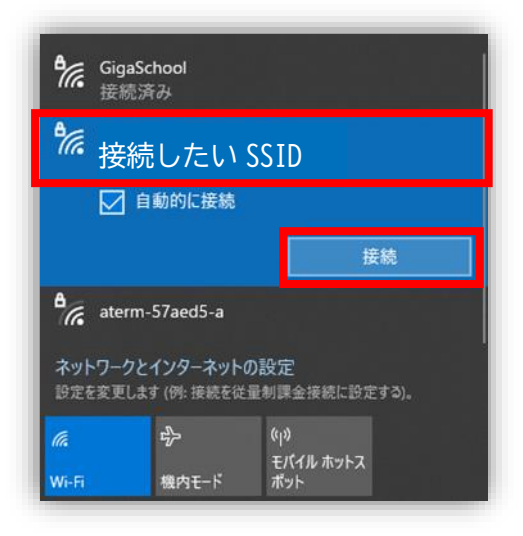

4. パスワード(ネットワークセキュリティキー)を入力し「次へ」をクリックする

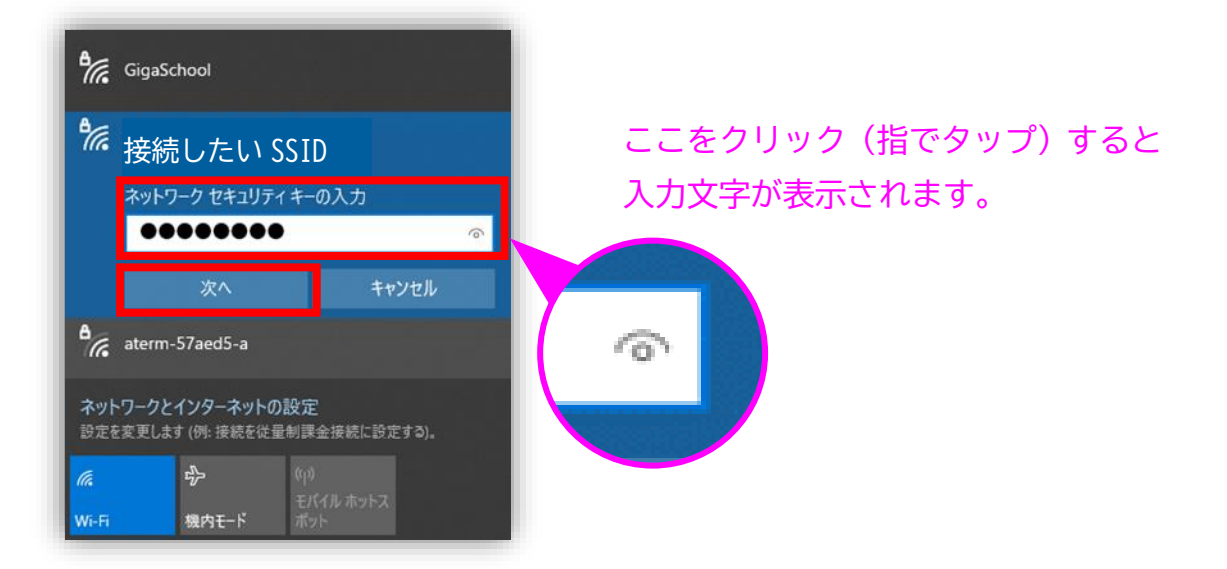

5. インターネットに接続できているか確認する

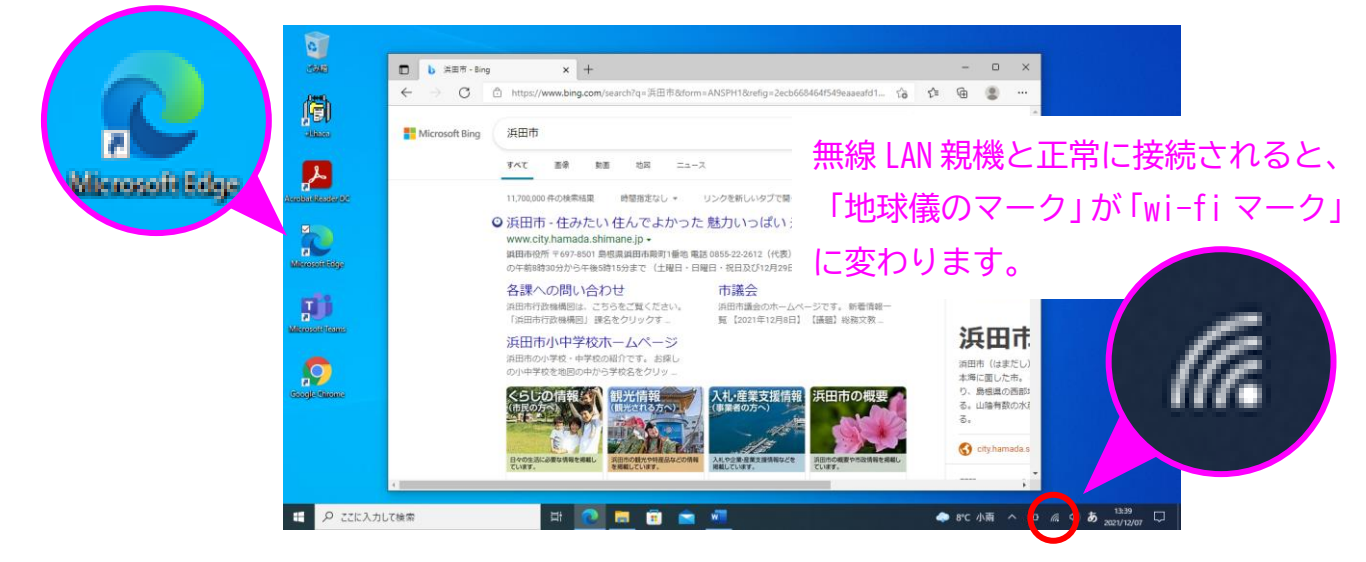